## 技術ノート KGTN 2015022503

## 現象

[Windows] 物理マシンへ Windows (WS2008R2 や WS2012R2) を無人インストールする方法は?

## 説明

以下の手順で, Windows (WS2008R2 や WS2012R2)の無人インストールを行うことが出来ます.

- 1. Windows System Image Manager で応答ファイルを作成する.
- 2. 応答ファイルを Autounattend.xml というファイル名で USB ディスクのルートに保存する.
- 3. サーバーに Windows のインストール DVD と上記の USB ディスクをセットする.
- 4. サーバーを起動する.

https://msdn.microsoft.com/ja-jp/library/hh824950.aspx

Windows セットアップの自動化の概要

Last reviewed: Feb 25, 2015 Status: DRAFT Ref: NONE Copyright © 2015 kitASP Corporation